Authorized Training Center Training workbook

> learning 3ds Max Basic in Classroom

# 目次

| 第1章:ユーザインタフェースと画面操作     | 5  |
|-------------------------|----|
| ユーザインタフェースの概要           |    |
| アプリケーションメニュー            | 6  |
| クイックアクセスツールバー           | 7  |
| 情報センター                  | 7  |
| メニューバー                  | 7  |
| メインツールバー                |    |
| エディタとビュー                | 9  |
| コマンドパネル                 |    |
| クアッドメニュー                |    |
| アニメーションコントロールとタイムコントロール |    |
| タイムスライダとトラックバー          |    |
| ステータスバーコントロール           |    |
| ビューポート                  |    |
| ビューポートについて              |    |
| ビューポートレイアウト             |    |
| ビューポートラベルメニュー           |    |
| 標準的なビュー操作               |    |
| ViewCube                |    |
| SteeringWheels          |    |
| ワークスペース                 | 24 |

| 第2章:モデリング                                          | . 25 |
|----------------------------------------------------|------|
| ファイル リンク マネージャ                                     | . 26 |
| 外部プログラムからオブジェクトの読み込み.............................. | . 29 |
| AutoCAD からの読み込み                                    | . 29 |
| Revit からの読み込み                                      | . 31 |
| Inventor からの読み込み                                   | . 32 |
| その他汎用形式                                            | . 33 |
| オブジェクトの作成                                          | . 34 |
| [作成]パネル                                            | . 34 |
| オブジェクト作成の例                                         | . 35 |
| オブジェクトの移動/回転/スケール                                  | . 36 |
| ギズモの使用                                             | . 36 |
| 移動                                                 | . 36 |
| 回転                                                 | . 37 |
| スケール                                               | . 37 |
| オブジェクトの修正                                          | . 38 |
| [修正]パネル                                            | . 38 |
| シェイプ(スプライン)を使ったモデリング                               | . 41 |
| テーブルの作成                                            | . 41 |
| 花瓶の作成                                              | . 43 |
| ポリゴンを使ったモデリング                                      | . 47 |
| ソファーの作成                                            | . 47 |
| 第3章:マテリアルとマッピング                                    | . 51 |
| マテリアルのワークフロー                                       | . 52 |
| マテリアルの種類                                           | . 56 |
| スキャンラインレンダラーで主に使用される代表的なマテリアル                      | . 56 |
| mental ray レンダラーで主に使用される代表的なマテリアル                  | . 56 |
| マテリアルエディタ                                          | . 57 |
| UVWマップ                                             | . 59 |
| 第4章:カメラとライト                                        | . 61 |
| カメラの概要                                             | . 62 |
| カメラのワークフロー                                         | . 63 |
| ライトの概要                                             | . 64 |
| [サンライト]システムと[デイライト]システム                            | . 67 |
| [サンライト]または[デイライト]を作成するには                           | . 67 |

| 第5章:レンダリング      |    |
|-----------------|----|
| レンダリングの概要       |    |
| レンダリング設定        |    |
| [共通設定]パネル       |    |
| [レンダラー]パネル      |    |
| その他のパネル         |    |
| レンダリングフレームウィンドウ |    |
| 第6章:アニメーション     |    |
| [時間設定]ダイアログ     |    |
| アニメーションモード      |    |
| [オート キー]モード     |    |
| [セット キー]モード     |    |
| トラックビュー         |    |
| パフマーメーション       | 00 |

Learning 3ds Max in Classroom

# 第 1 章:ユーザインタフェースと画面操作

この章では、3ds Max のユーザインタフェースとビューに関する基本操作を学習します。AutoCAD や Revit、Inventor など Autodesk の他の CAD 製品と 3ds Max のインタフェースは似ていますが、 もちろん 3ds Max 独特のユーザインタフェースも含まれています。

# ユーザインタフェースの概要

|                        | タイトルなし               | ▶ <u>キーワードまたは語句を入力</u>                                                                                                    |                                           | т(M) ∧ II                                                                      |
|------------------------|----------------------|----------------------------------------------------------------------------------------------------|-------------------------------------------|--------------------------------------------------------------------------------|
|                        |                      |                                                                                                    |                                           |                                                                                |
| [+][+7][7477-4]        | [+געראירט]נאלשכ]נ-י  | <u>ь</u>                                                                                                    |                                           | ⊼ © ⊈ ∕^<br>∢ ≌ ¤ ≈ *                                                          |
|                        | •                    |                                                                                                    | ▲本方US<br>- オ:<br>ボックフ<br>球<br>円葉に<br>ディーボ | 5-77 ▼<br>ジゴクト タイプ<br>オート グリッド<br>、 円錐<br>天球体<br>チューブ<br>キ<br>ビラミッド<br>ト<br>平面 |
| [+][レ>ŀj[ウイヤፇレーム]<br>- | [+][/(-3][UTU]\$++95 |                                                                                                    |                                           | 名前とカラー                                                                         |
| ●<br><><br>♀           |                      |                                                                                                    |                                           |                                                                                |
|                        |                      | Ap         op         op <thop< th="">         op         op         op</thop<> | עייד<br>                                  | × • · · · · · · · · · · · · · · · · · ·                                        |

3dsMax のウィンドウ左上にはアプリケーションボタンとクイックアクセスツールバーがあります。

# • アプリケーションメニュー

アプリケーションボタンをクリックすると表示されるアプリケーションメニューには、ファイルの オープンや保存、読み込み/書き出しなどファイル管理コマンドが用意されています。

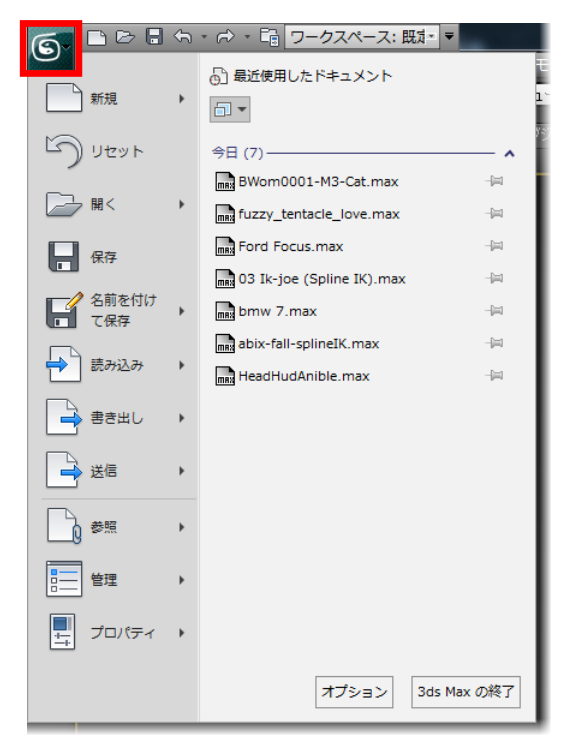

## ● クイックアクセスツールバー

クイックアクセスツールバーからもファイルのオープンや新規作成、保存などが実行できます。頻 繁に使用するこれらのツールが実行しやすく配置されています。

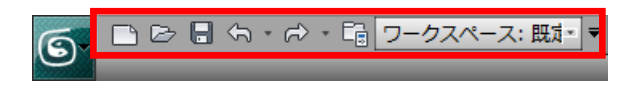

### ● 情報センター

情報センターからは 3ds Max およびその他のオートデスク製品に関する情報にアクセスできます。 入力ボックスにキーワードを入力すると、関連する情報をオンラインヘルプなどコンテンツから検 索することができます。

🕨 キーワードまたは語句を入力 🛛 🛱 💊 💆 📀 🔹

### ● メニューバー

メニューバーは目的別にカテゴリ分けされ、そのカテゴリ名が並んでいます。カテゴリ名をクリッ クすることでサブメニューが展開し、様々なコマンドにアクセスできるようになっています。

- [編集]:シーン内のオブジェクトを選択し、編集するためのコマンドが用意されています。
- [ツール]: 3ds Max シーン内のオブジェクト、特にオブジェクトの集合を変更または管理する ためのダイアログ ボックスを表示します。メニューに含まれるコマンドの多くはメインツー ルバーのものと同じです。
- [グループ]:シーン内のオブジェクトをグループとして管理するためのコマンドが含まれています。
- [表示]:ビューポートを設定、制御するためのコマンドが含まれています。このメニューのコ マンドの一部はビューポート ラベル メニューにも表示されます。
- [作成]:ジオメトリ、ライト、カメラ、およびヘルパー オブジェクトを作成するためのコマン ドが含まれています。
- [モディファイヤ]:オブジェクトを修正するためのコマンドが含まれています。頻繁に使用するモディファイヤを簡単に適用できます。使用できるコマンドは現在選択しているオブジェクトによって異なります。
- [アニメーション]:アニメーション、コンストレイントおよびコントローラ、およびインバースキネマティックソルバに関連したコマンドセットが表示されます。オブジェクトをアニメートさせ、制御するためのコマンドが含まれています。
- [グラフエディタ]:メニューにはオブジェクトやアニメーションをグラフィカルに編集するためのコマンドが含まれています。

- [レンダリング]: レンダリングに関するコマンドが含まれています。シーンのレンダリング、 環境効果とレンダリング効果の設定、ビデオ ポストとシーンの合成、RAM プレイヤーへのア クセスなどのためのコマンドが揃っています。
- [カスタマイズ]: ユーザインタフェースをカスタマイズするためのコマンドが含まれています。
- [MAXScript]: 3ds Max のビルトインスクリプト言語である MAXScript を使用するためのコマンドが含まれています。
- [ヘルプ]: 3ds Max オンライン ヘルプやその他の学習リソースにアクセスすることができます。

## • メインツールバー

メインツールバーには頻繁に使用するコマンドがボタンとなって並べられています。右下に小さな 三角形が付随しているボタンは、フライアウトです。ボタン上でマウスの左ボタンを長押しするこ とでさらにボタンを表示できます。

レイヤマネージャ、グラファイトモデリングツール、カーブエディタ、スケマティクビュー、マテ リアルエディタ、レンダリング設定といったエディタやビューはメインツールバーにあるボタンか らアクセスできます。これらはシーン上の様々なものを管理、コントロールするために使用されま

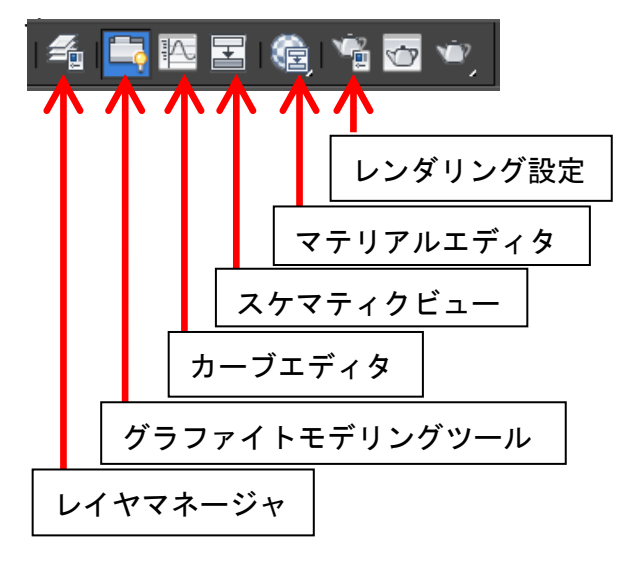

## ● エディタとビュー

#### ■ レイヤマネージャ

レイヤマネージャでは、レイヤの作成と削除を実行できます。また、シーンに関連付けら れているオブジェクトと同様に、シーンのすべてのレイヤの設定を表示および編集するこ ともできます。

名前、可視性、レンダリング可能性、カラー、およびオブジェクトとレイヤをラジオシ ティソリューションに含めるかどうかを指定できます。

| ⑤ レイヤ:0(既定値)  |          |      |           |     | ?          | ×        |
|---------------|----------|------|-----------|-----|------------|----------|
| 🐔 🗙 🕂 🛋 🗉     | s, s,    | 4    |           |     |            |          |
| 617           | 非表示      | フリーズ | レンダリング可能  | カラー | ラジオシティ     | <b>A</b> |
| 🗆 🔁 0 (既定値) 🧹 |          |      | 1         |     | <u>**</u>  | =        |
| n Text02      |          |      | 1         |     | <u>**</u>  |          |
| 🏦 Text01      |          |      | <b>16</b> |     | <u>**</u>  |          |
| 🏦 Boped_Cha   | <b>?</b> |      | <b>1</b>  |     | <u>**</u>  |          |
| 🏦 Boped-help  | <b>?</b> |      | <b>16</b> |     | <u>**</u>  |          |
| 🎧 Boped_help  |          |      | <b>1</b>  |     | <u>**</u>  |          |
| 🏦 Point04     |          |      | <b>1</b>  |     | <u>**</u>  |          |
| 🎓 Point03     |          |      | <b>N</b>  |     | <u>sta</u> |          |
| Point02       |          |      | 1         |     | sta        |          |
| Point01       |          |      | 1         |     | *          | -        |
|               |          |      |           |     |            |          |

■ グラファイトモデリングツール

グラファイトモデリングツールは、オブジェクトの形を整えたり、編集したりするための ツールが配置されたリボンインタフェースです。タブをクリックすることにより、ツール の配置されたパネルが展開表示されます。

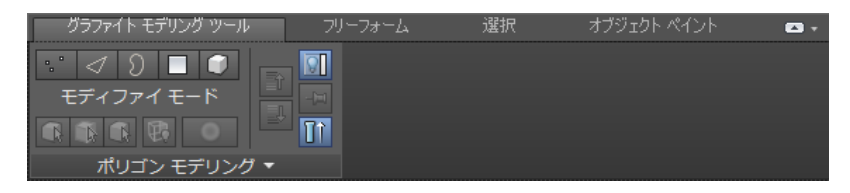

### ■ トラックビュー(カーブエディタ)

トラックビューは、トラックビューには、シーンのアニメーションデータを表示および変 更できる、2 つのグラフベースのエディタがあります。また、オブジェクトのすべての キーとパラメータを補間し制御するアニメーションコントローラをシーンで割り当てるこ とができます。

トラックビューでは、カーブエディタとドープシートという2つの異なるモードが使われ ます。カーブエディタモードは、関数曲線としてアニメーションは表示されますが、ドー プシートアニメーションは、キーおよび範囲のスプレッドシートとして表示されます。

| ⑤ トラック ビュー - カーブ エディタ                                             |        | -                         |     |     |     |      |     |     |          |
|-------------------------------------------------------------------|--------|---------------------------|-----|-----|-----|------|-----|-----|----------|
| エディタ 編集 ビュー カーブ キー 接線                                             | 表示     |                           |     |     |     |      |     |     |          |
| 🔂 2⁄ 약 🔍 🔄 👑 🖂                                                    | , I, I | $\mathbf{V} = \mathbf{V}$ |     |     |     | 7レーム | 値   |     |          |
| <ul> <li>         ・ プラフカ)         ・         ・         ・</li></ul> | 0      | 90                        | 120 | 189 | 210 | 240  | 220 | 300 | ↓<br>330 |
| K                                                                 |        |                           |     |     |     |      |     |     | •        |

■ スケマティクビュー

スケマティク ビューではオブジェクト プロパティ、マテリアル、コントローラ、モディ ファイヤ、階層と、ワイヤリングされたパラメータやインスタンス化などの目に見えない シーン内の関係にアクセスできます。

スケマティク ビューを使用してオブジェクト間の関係を表示、作成、編集できます。階 層の作成や、コントローラ、マテリアル、モディファイヤ、または制約条件の割り当てが できます。

| 表示 🛃                                               | ⑤ スケマティクビュー 1                                                                                                    | x   |
|----------------------------------------------------|----------------------------------------------------------------------------------------------------|-----|
| - リレーションシップ                                        | 編集(E) 選択(S) リストビュー(I) レイアウト オプション(O) 表示(D) ビュー(V)                                                                                                    |     |
|                                                    | 🔲 📐 🗞 🗶 🚍 杰 🗠 孝 宝 🖆 🚉 マ ム 🖻 スケマティクヒュー1 📃 🔽 🗣 🕑                                                                                                    | 8   |
| - パラメータワイヤ                                         |                                                                                                    | ^   |
| ■ ライトを含む                                           |                                                                                                    |     |
| ■ モディファイヤ                                          |                                                                                                    |     |
| <ul> <li>エンティティーーーー</li> <li>■ 基本オブジェクト</li> </ul> | Camera01 Camera01.Ta snake01 Line01 Plane01 Fspot01                                                                                                    | === |
| <ul> <li>■ モディファイヤ</li> </ul>                      |                                                                                                    |     |
| - 人 <u>タック</u>                                     |                                                                                                    |     |
| ■ マテリアル<br>■ ついトローラ                                |                                                                                                    |     |
| P R S                                              | Image: A second second seco |     |
| 展開 フォーカス                                           | 🐁 👘 🖓 📢 🛱 🗐 👘                                                                                                    | . 🗶 |

#### ■ マテリアルエディタ

マテリアルおよびマップを作成および編集します。マテリアルを使用するとシーンに現実 味を出すことができます。マテリアルは、オブジェクトがどのようにライトを反射、また は通すのかを表わします。マテリアルのプロパティはライトのプロパティと密接に関係し ています。これらはシェーディングまたはレンダリングによって組み合わされ、オブジェ クトが実世界でどのように見えるかをシミュレートします。

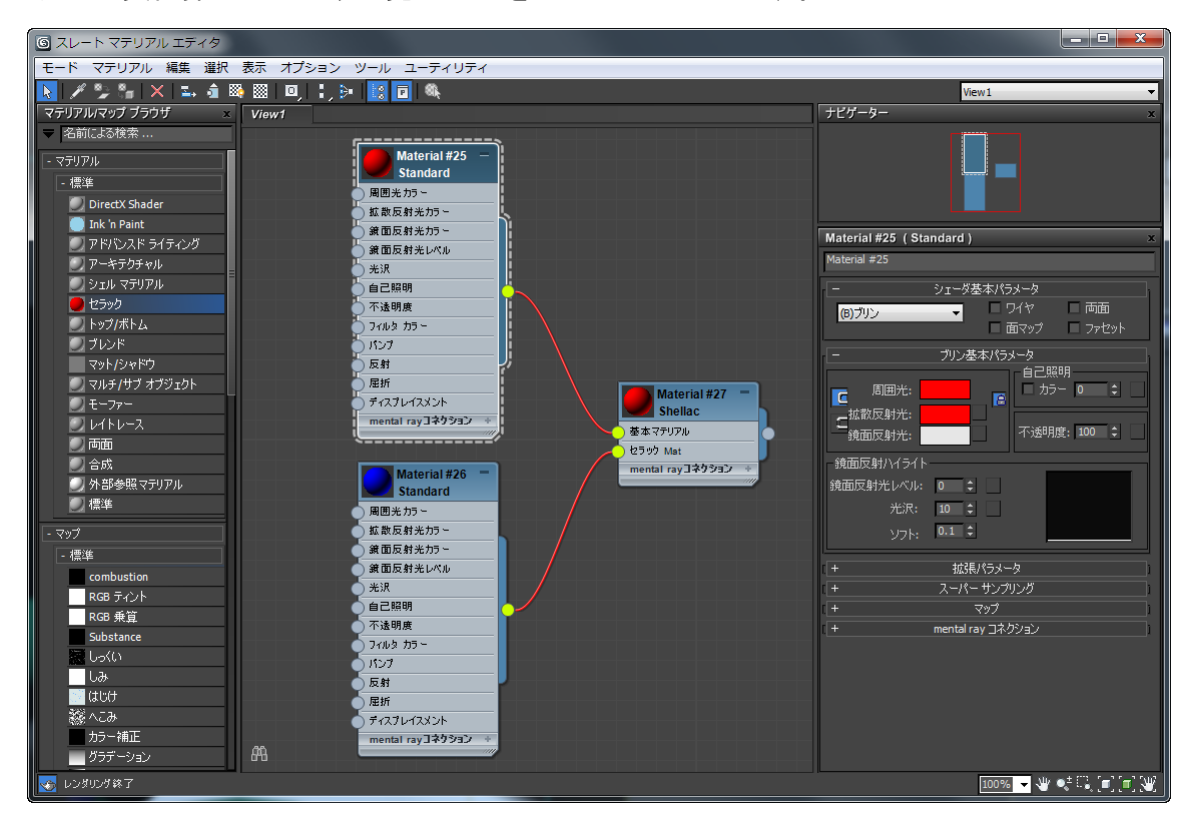

## ● コマンドパネル

コマンドパネルは6つのパネルに分かれています。これらのパネルを切り替えることによりモデリ ングコマンドとアニメーションコマンドの対部分へ簡単にアクセスできます。

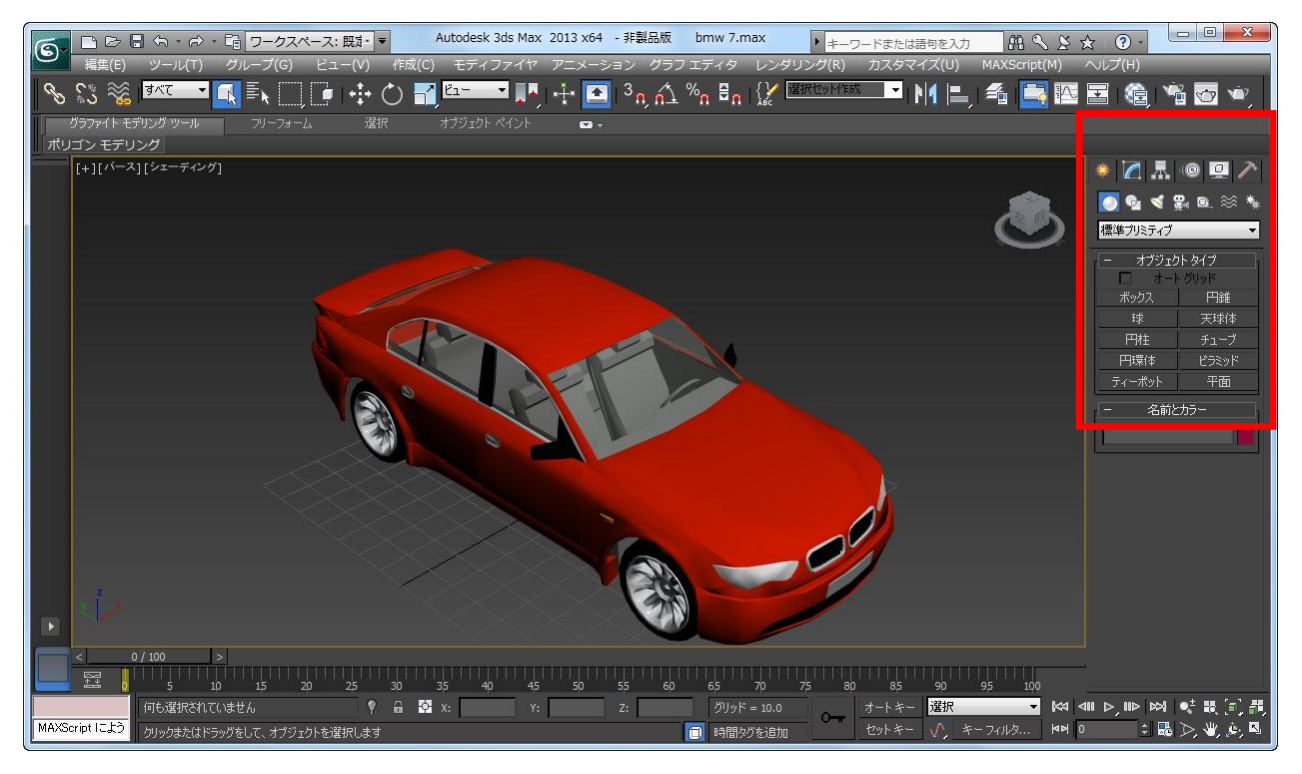

- [作成]パネル:すべてのオブジェクト作成ツールが配置されています。パネル上側の7つのボ タンを使用してオブジェクトを作成します。
  - [ジオメトリ]:ジオメトリはシーンのレンダリングが可能なジオメトリです。[ボックス]、[球]、[ピラミッド]などの[標準プリミティブ]のほか、[ブール演算]、[ロフト]、 [パーティクル システム]などの高度なジオメトリがあります。さらには[ドア]や[階段]、 [地表]などの[合成オブジェクト]、[レール]のような[AEC 拡張機能]もあります。

| 🚸 📶 📠 💿 💆 🏈 |                                              |  |  |  |
|-------------|----------------------------------------------|--|--|--|
| 💽 💁 🍕 ş     | 🛃 🖭 🚿 🐐                                      |  |  |  |
| 標準プリミティブ    |                                              |  |  |  |
| - オブジェク     | <u>ሉ                                    </u> |  |  |  |
| 🗆 🕁         | ヽ <i>グ</i> リッド                               |  |  |  |
| ボックス        | 円錐                                           |  |  |  |
| 球           | 天球体                                          |  |  |  |
| 円柱          | チューブ                                         |  |  |  |
| 円環体         | ピラミッド                                        |  |  |  |
| ティーポット      | 平面                                           |  |  |  |
| - 名前とカラー    |                                              |  |  |  |
|             |                                              |  |  |  |

 [シェイプ]: スプラインまたは NURBS カーブを作成します。通常スプラインおよび NURBS カーブのみではレンダリングされませんが、レンダリングできるように厚さ を設定する事もできます。しかし、本来の用途はオブジェクトを構築するためのガイ ドとしてのものと、モーションパスに使用する事です。

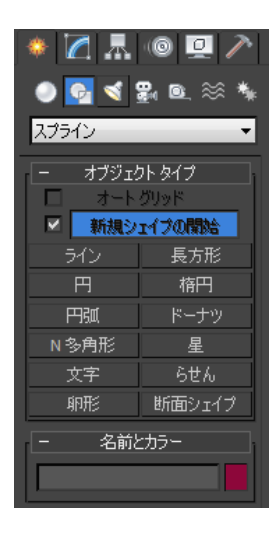

● [ライト]: ライトでシーンに照明をあてると現実味が増します。何種類かのライトがあり使用目的や演出によって使い分けていきます。

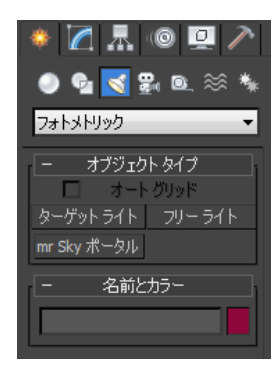

 ● [カメラ]:シーンをどの位置/方向から見るかを設定するときに使用します。カメラを 使用することによりカメラのアニメーションやレンズのミリ数など現実のカメラと同 様なコントロールを実現できます。

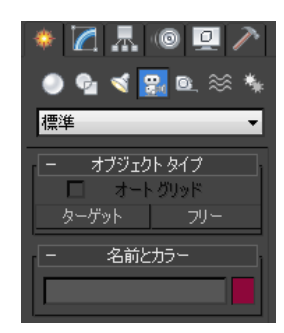

Learning 3ds Max in Classroom

<u>Memo</u>

# 第 5 章 : レンダリング

この章では、3dsMaxのレンダリング操作について学習します。

# レンダリングの概要

レンダリングすると、3D シーンに基づいて 2D イメージやアニメーションが作成されます。メイ ンツールバー>[レンダリング プロダクション]からレンダリングを実行すると、設定した照明、適 用したマテリアル、およびバックグラウンドや環境効果などの環境設定を使用したシェーディング 処理がシーンのジオメトリに施されます。イメージやアニメーションをレンダリングしてファイル に保存するには、[レンダリング設定]ダイアログボックスを使用します。レンダリングの出力はレ ンダリング フレーム ウィンドウに表示されます。このウィンドウでも、レンダリングを実行した り、各種設定を行ったりすることができます。

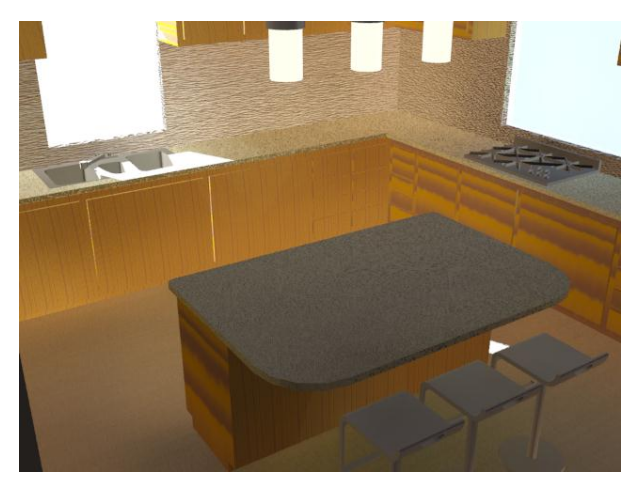

レンダリングはレンダラーが行います。ここでは主に使用される[スキャンライン]レンダラーと [mental ray]レンダラーについて解説します。

- [スキャンライン]レンダラー:汎用レンダラーである[スキャンライン]レンダラーは、レンダリング速度が速く、プラグインの対応などを含め、非常に汎用性の高いレンダラーです。シーンを一連の水平ラインとしてレンダリングします。
- [mental ray]レンダラー:レイトレース反射/屈折、コースティック、グローバルイルミネーションなどの効果を物理的に正しくシミュレーションする事ができます。[スキャンライン]レンダラーと比較すると、[mental ray]レンダラーでは手動またはラジオシティ ソリューションを生成して複雑なライト効果をシミュレーションする必要がありません。また、複数のプロセッサを使用し、アニメーションを効率的にレンダリングするための増分変更を活用するように最適化されています。

# レンダリング設定

メインツールバー>[レンダリング設定]をクリックすると、 [レンダリング設定]ダイアログ ボックスが表示されます。 複数のパネルが含まれますが、パネルの数と名称はアク ティブなレンダラーにより異なります。

| ⑤ レンダリング設定:N                                 | VIDIA mental ray 💶 💷 💻 🌉                          |
|----------------------------------------------|---------------------------------------------------|
| 処理                                           | Render Elements                                   |
| 共通設定                                         | レンダラー 間接光                                         |
| ŧ                                            | も通パラメータ                                           |
| -時間出力                                        |                                                   |
| ● 単一                                         | フレーム間隔: 1 🗧 🕴                                     |
| ● アクティブ タイム セグン                              | 心下: 0~100                                         |
| ○ 範囲: 0                                      | \$ 終点 100 \$                                      |
| ファイル番号                                       | 号の基数: 0 📫                                         |
| ○ フレーム: 1,3,5-12                             |                                                   |
| レンダリング対象領域                                   | 白勳領域選択                                            |
|                                              |                                                   |
| 出力サイズ                                        |                                                   |
| <u>,</u> ,,,,,,,,,,,,,,,,,,,,,,,,,,,,,,,,,,, | · □径幅(mm): 36.0 \$                                |
| 幅: 640 :                                     | 320x240 720x486                                   |
| 高さ: 480 ;                                    | 640x480 800x600                                   |
| イメージ 1.333 ¢<br>アスペクト:                       | <ul> <li>ピクセル 1.0 \$ @</li> <li>アスペクト:</li> </ul> |
| -911-1-2-2-1-2                               |                                                   |
| 79729F:                                      |                                                   |
| Quad 4 - /(-                                 |                                                   |

● [共通設定]パネル

[レンダリング設定]ダイアログ ボックスの[共通設定]パネルには、選択したレンダラーに関係なく すべてのレンダリングに適用される各種コントロールがあります。静止イメージまたはアニメー ションをレンダリングするかどうか、レンダリング出力の解像度の設定など、レンダラーに対する メイン コントロールがあるほか、ここでレンダラーを選択することもできます。

ここでは[共通設定]ロールアウトのうち、主に使用する[共通パラメータ]と[レンダリングを割り当 て]について概要を説明します。

■ [共通パラメータ]ロールアウト

以下の複数のパネルによって構成されています。

■ [時間出力]エリア:レンダリングするフレームを選択します。

| 時間出力               |             |
|--------------------|-------------|
| ● 単一               | フレーム間隔: 1 📫 |
| ○ アクティブ タイム セグメント: |             |
| ○ 範囲: 0 🗘 斜        | 冬点 100 🗘    |
| ファイル番号の基           | 数: 0 🗘      |
| ○ フレーム: 1,3,5-12   |             |

- [レンダリング対象領域]エリア:ビューや指定領域などレンダリングの対象を設定します。
- [出力サイズ]エリア:あらかじめ定義されているサイズの
   1 つを選択するか、または[幅]および[高さ]の編集ボックス
   に別のサイズを入力します。

| しいがいが対象領域 |          |
|-----------|----------|
|           | ■ 自動領域選択 |
|           |          |

| - 出力サイス        | ζ         |                  |            |
|----------------|-----------|------------------|------------|
| カスタム           | •         | □径幅(mr           | m): 36.0 🗘 |
| 幅:             | 640 💲     | 320x240          | 720x486    |
| 高さ:            | 480 ‡     | 640x480          | 800x600    |
| イメージ<br>アスペクト: | 1.333 🗘 🔒 | ピクセル 1<br>アスペクト: | 1.0 🗘 🔒    |

Learning 3ds Max in Classroom

<u>Memo</u>